#### Work toward greatness.

## TUTORIAL

#### HOW TO CREATE A GROUP

This tutorial will show you how to create a group, manage membership, and add group information.

1. Log in to ePortfolio and click Groups.

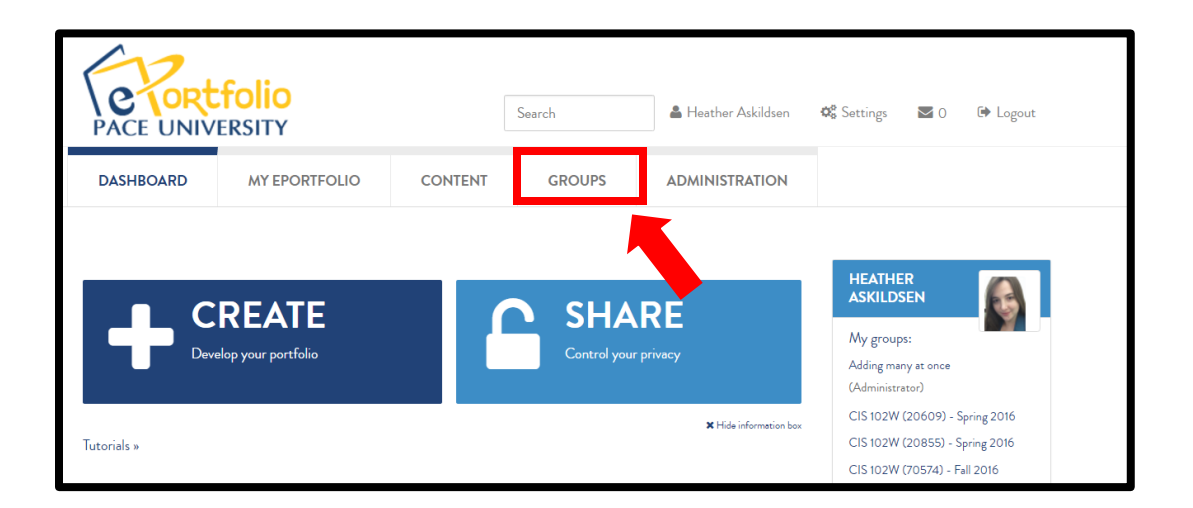

2. Click the blue box on the right of your list of groups that says Create Group.

| My groups <sup>3</sup>                                                                                            |                                 |
|----------------------------------------------------------------------------------------------------|---------------------------------|
| All my groups • T Filter                                                                                          | + Create group                  |
| RESULTS                                                                                                    |                                 |
| Adding many at once - Controlled<br>Group administrators: Heather Askildsen (haskildsen)<br>Members: 1            | 🌣 Settings 💼 Delete             |
| CIS 102W (20609) - Spring 2016 - Open<br>Group administrators: Dr. Lawler (James Lawler - jlawler)<br>Members: 26 | You are a member of this group. |

help.pace.edu Last Updated: August 31, 2016 Acadtech@pace.edu www.pace.edu/digitaltoolkit 914 773 3664 (PLV) 212 346 1661 (NYC)

#### TUTORIAL

3. Start off by **naming your group**. You can also write a description for your group if you' would like.

| Create group |               |         |              |                     |   |  |   |     |  |   |   |  |  |  |  |  |     |       |
|--------------|---------------|---------|--------------|---------------------|---|--|---|-----|--|---|---|--|--|--|--|--|-----|-------|
| Group name * |               |         | ſ            | UNV 101 - CRN 55221 |   |  |   |     |  |   |   |  |  |  |  |  |     |       |
| Group        | description   |         |              |                     |   |  |   |     |  |   |   |  |  |  |  |  |     |       |
| ~            | Paragraph     | •       | В            | I                   | Ξ |  | P | \$2 |  | • | 1 |  |  |  |  |  |     |       |
| This         | is a course g | roup fo | or <u>UN</u> | <u>√</u> 101        |   |  |   |     |  |   |   |  |  |  |  |  |     |       |
| р            |               |         |              |                     |   |  |   |     |  |   |   |  |  |  |  |  | Wor | ds: 7 |

4. **Adjust** the membership and privacy **settings** to your liking. When you are done, scroll down and **click Save group.** 

| Request<br>Users can send membership requests to gro      | • No<br>up administrators.                                          |   |
|-----------------------------------------------------------|---------------------------------------------------------------------|---|
| Controlled<br>Group administrators can add users to the g | No Iroup without their consent, and members cannot leave the group. |   |
| Open<br>Users can join the group without approval j       | Yes •<br>from group administrators.                                 |   |
| Membership                                                |                                                                     |   |
| SETTINGS                                                  |                                                                     | * |

5. You should be directed to your newly created group page. The **About** tab gives you the general information about your group. You can **edit the title**, **description and settings** by clicking **Edit**.

help.pace.edu Last Updated: August 31, 2016 Work toward greatness.

Work toward greatness.

### TUTORIAL

6. The **Members** tab is where you can **search and view the members** in your group.

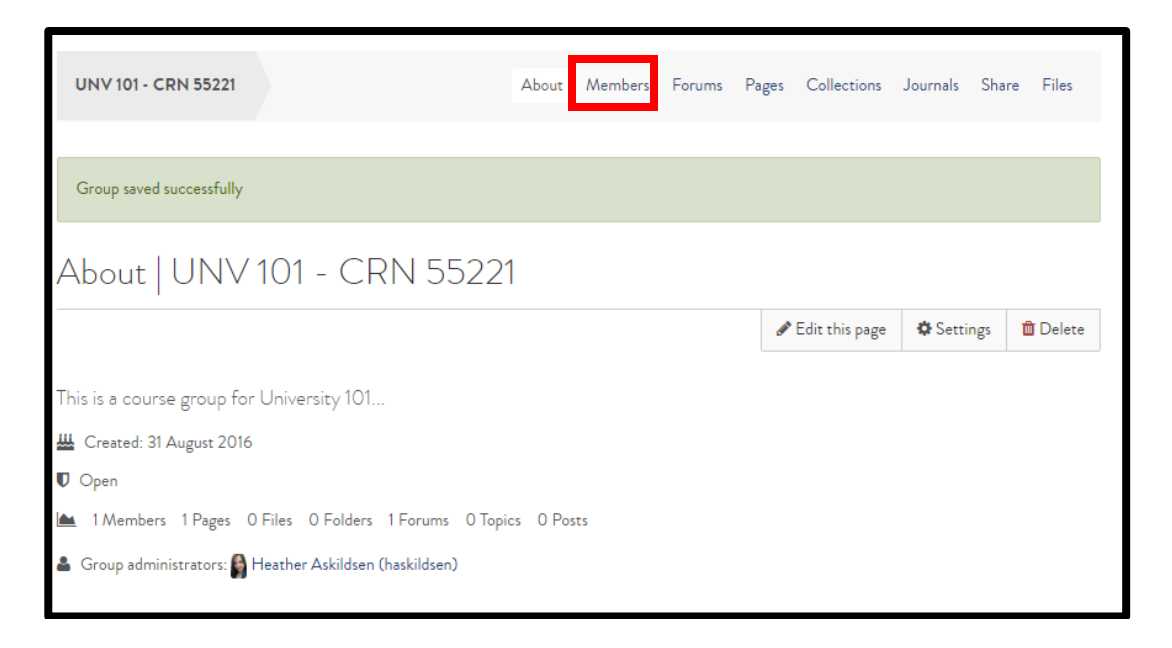

The **Forums** tab is where you can **view and create forums** for your group to communicate under. **Click the title** of the forum to enter the discussion. Members can contribute to the form discussion by adding topics.

| UNV 101 - CRN 55221                                                | About | Members Forums | D <sub>ages</sub> | Collections | Journals | Share    | Files   |
|--------------------------------------------------------------------|-------|----------------|-------------------|-------------|----------|----------|---------|
| Forums   UNV 101 - CRN 552                                         | 21    |                |                   |             |          |          |         |
|                                                                    |       |                |                   |             |          | 🕇 Net    | w forum |
| FORUM                                                              |       | TOPICS         |                   |             |          |          |         |
| General discussion<br>UNV 101 - CRN 55221 # Stral discussion forum |       | 0              | X Un              | subscribe   |          | <b>J</b> | Û       |
| Group administrators: 📓 Heather Askildsen (haskildsen)             |       |                |                   |             |          |          |         |

#### TUTORIAL

7. **Pages** tab allows group members to **create pages within the group**. Members can copy group pages and place them in their personal ePortfolio.

| UNV 101 - CRN 55221                                            | About      | Members       | Forum | Pages Co | ollections | Journals | Share | Files    |
|----------------------------------------------------------------|------------|---------------|-------|----------|------------|----------|-------|----------|
| Pages   UNV 101 - CRN 55221                                    |            |               |       |          |            |          |       |          |
| Search: Sort by:<br>Title, description, tags                   | Search     |               |       | (        | + Creat    | e page   | Cop   | y a page |
| RESULTS                                                        |            |               |       |          |            |          |       |          |
| Group homepage                                                 | \bout" tab | for this grou | 0     |          |            |          |       | ø        |
| The group noniepage contains the content that appears on the A | ADOUL LAL  | Tor this grou | P     |          |            |          |       |          |

8. The **Share** tab allows you to set the **share settings** for the group's pages/collections.

| UNV 101 - CRN 55221         |             | About    | Members | Forums | Pages | Collections | Journals | Share          | Files          |  |
|-----------------------------|-------------|----------|---------|--------|-------|-------------|----------|----------------|----------------|--|
| Share   UNV 101 - CRN 55221 |             |          |         |        |       |             |          |                |                |  |
| PAGES                       |             |          |         |        |       |             |          |                |                |  |
| PAGE TITLE                  | ACCESS      | LIST     |         |        |       |             |          | EDIT<br>ACCESS | SECRET<br>URLS |  |
| Team 4                      | UNV 101 - 0 | CRN 5522 | I       |        |       |             |          |                | Q              |  |

#### TUTORIAL

9. In the **Files** tab you can **upload and manage files** to be shared with your group. You may allow group members to edit these files.

| UNV 101 - CRN 55221                                                                                                    | About               | Members     | Forums | Pages | Collections | Journals | Share | Files |  |  |
|----------------------------------------------------------------------------------------------------|---------------------|-------------|--------|-------|-------------|----------|-------|-------|--|--|
| Files   UNV 101 - CRN 552                                                                                                    | 221 0               |             |        |       |             |          |       |       |  |  |
| Here are the group images, documents and other                                                                                                    | files for inclusion | on in pages |        |       |             |          |       |       |  |  |
| Upload file     Yes: The file I am attempting to upload is my own or I have express permission to reproduce and/or distribute this item. My use of this file does not breach any local copyright legislation. This file also adheres to the terms and conditions outlined on this site.     File     Choose Files   No file chosen     (Maximum reload size 50MB)     Drop files here to upload |                     |             |        |       |             |          |       |       |  |  |
| 🗲 Cre                                                                                                    | eate folder         |             |        |       |             |          |       |       |  |  |

Work toward greatness.